# TAKSİTLİ EĞİTİM SİSTEMİ KAYIT SÜRECİ

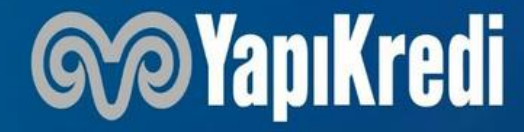

Gizlilik Sınıfı: Kurum İçi

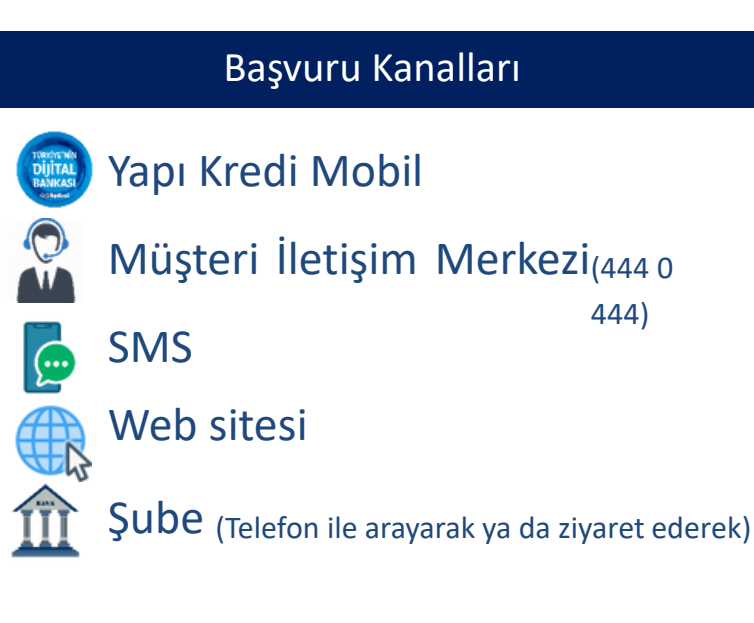

Not:TalimatGirişi(Kullandırım)içinYKBmüşterisiolmayanvelilerimizöncemüşteriolmalıdır, yapikredi.com.tr > Bireysel Bankacılık >Sınırsız Bankacılık> Yapı Kredi Mobil ile Anında Yapı Kredili Olun, adımlarından şubeye gelmeden nasıl müşteri olabileceğine dair detay yer almaktadır, müşteri olduktan sonra Yapı Kredi Mobil, şubemiz ya da Müşteri İletişim Merkezimiziarayarakişlemlerinigerçekleştirebilirler. 2 Gizlilik Sınıfı: Kurum Içi

#### Kullandırım Kanalları

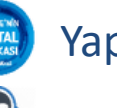

#### Yapı Kredi Mobil

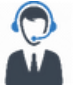

Müşteri İletişim Merkezi (444 0 444)

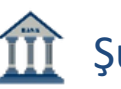

Sube (Telefon ile arayarak ya da ziyaret ederek)

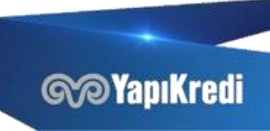

### BAŞVURU

# SÜRECİ

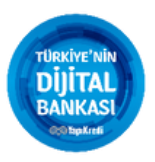

VeliTCKN XULSMSKODU OKULÜCRETİ ÖğrenciTCKN Velilerimiz;

• Yapı Kredi Mobil Ödemeler>Eğitim Ödemeleri>Taksitli Eğitim Sistemi Başvuru ve Talimat Girişi adımından,

- SMS(4411),
- Müşteri İletişim Merkezi(444 0 444),
- Şubelerimizi ziyaret ederekya da Şubelerimizi arayarakve,
- yapikredi.com.tr üzerinden başvuru yapabilirler (yapikredi.com.tr > Bireysel Bankacılık > Ödemeler ve Hizmetler > Taksitli Eğitim Sistemi).

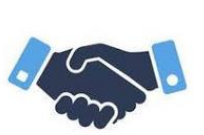

Başvuru için gerekli bilgiler:

- Veli TCKN,
- Öğrenci TCKN,
- Başvuru Yapılacak Okul Bilgisi, (SMS ile başvuru yapılıyor ise Okul SMS Kodu),
- Yıllık Okul Ücreti

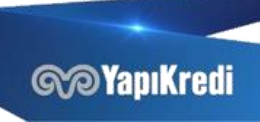

## BAŞVURU SÜRECİ -YAPI KREDİ MOBİL

- Yapı Kredi Mobil'e giriş yapılır > Sol menüye tıklanır > Ödemeler menüsü seçilir > Eğitim Ödemeleri altında Taksitli Eğitim Sistemi Başvuru ve Talimat Giriş menüsü ile ilerlenir,
- Okul Bilgisi kısmında Başvuru yapılacak Okul Bilgisi seçilir,
- Öğrenci numarası girilir, Kredi Tutarı okuldan otomatik olarak iletilir, Öğrenci TCKN ve Cep Telefonu alanları doldurulur,
- Giriş yapılan bilgilerin tamamı ekranda görüntülenir ve bilgiler doğru ise Onay butonu ile ilerlenir,
  - Başvuru gerçekleşir, başvuru sonucunu takip etmek için Başvuru İzleme butonu seçilir.

| Servis Yok ♥ 12:13                   | %91 🗪 | Servis Yok 🗢 17:47 @ %50 ● | Servis Yok 🗢 12:13 %90<br>< Ξ Taksitli Eğitim Sistemi Başvuru 🤅    | Servis Yok 🗢 12:13 %90 🛋<br>Kaksitli Eğitim Sistemi Başvuru                        | — Servis Yok � 17:15 5:778 ➡)<br>〒 Taksitli Eğitim Sistemi Başvuru                                                                                                    |
|--------------------------------------|-------|----------------------------|--------------------------------------------------------------------|------------------------------------------------------------------------------------|----------------------------------------------------------------------------------------------------|
| SGK Ödeme İptəl                      | >     | Başvuru Bilgileri          | Başvuru Bilgileri                                                  | İşlem Bilgileri<br>Okul İsmi                                                       |                                                                                                    |
| Trafik Cezası Ödeme                  | >     | Okul Bilgisi               | Okul Bilrist                                                       | Okul Bilgisi<br>Egitim Odemesi                                                     |                                                                                                    |
| Trafik Cezası İptal                  | >     | Seçiniz >                  | Öğrenci Va                                                         | Kredi Tutan         1.500,00 TL           Öğrenci TCKN/YKN         (533) 111 00 54 |                                                                                                    |
| Dekontlar                            | >     |                            |                                                                    | Cep releronu (333) 90 34                                                           |                                                                                                    |
| Eğitim Ödemeleri                     |       |                            | Kredi Tutari                                                       |                                                                                    | İşleminiz başarıyla gerçekleşmiştir.<br>Değerlendirme asamasındaki başvurularınızı                                                                                       |
| Taksitli Eğitim Sistemi Başvuru ve 📷 | >     |                            | Fejinat ödemeniz varsa başvuru tutarına dahil<br>edilmesi gerekir. |                                                                                    | Başvuru İzleme menüsünden takip edebilirsiniz.<br>Başvurularınızın onaylanması durumunda Taksitli<br>Eğitim Sistemi Talimat Girişi adımından kullanım<br>yapabilirsiniz. |
| Diğer                                |       |                            |                                                                    |                                                                                    |                                                                                                    |
| Şans Oyunları                        | >     |                            | Cep Telefonu                                                       |                                                                                    |                                                                                                    |
| Bağış                                | >     |                            | Seçiniz >                                                          |                                                                                    | Basyuru İzleme                                                                                                    |
| POS Avans                            | >     |                            |                                                                    |                                                                                    | and a state the                                                                                                    |
| TOBB Aidat Ödeme                     | >     | Devam                      | Devam                                                              | Onay                                                                               | Anasayfa                                                                                                    |

# TALİMAT GİRİŞ -YAPI KREDİ MOBİL

- Yapı Kredi Mobil'e giriş yapılır > Sol menüye tıklanır > Ödemeler menüsü seçilir > Eğitim Ödemeleri altında Taksitli Eğitim Sistemi Başvuru ve Talimat Giriş menüsü ile ilerlenir, burada başvuru yapılıp onaylanmış okul bilgisi yer almaktadır,
- Onaylanan Başvuru seçilir ardından Talimat Giriş Butonu tıklanır,
- Öğrenci numarası alanı doldurulur,
- Ödeme Planı alanında okuldan öğrencimiz için sunulan ödeme seçenekleri bulunur,
- Bu seçeneklerden biri seçilerek ilerlenir,
- Ödeme planı görüntülenir, Devam butonu ile bir sonraki ekrana ilerlenir,

| Servis Yok 🗢 0          | 09:35 %99 🖛<br>szemi Başvuru ve Talimat Girişi 📀 | Servis Yok 🕈                 | 09:35 %99 🗰<br>stemi Başvuru ve Talimat Girişi | Servis Yok 🕈<br>< Ξ Taksitli E | 09:36 %99 🖛<br>ğitim Sistemi Talimat Girişi 🕐 | Servis Yok 🖘 17:08<br>🤇 Taksitli Eğitim Sistemi Talii | © %59 ∎)<br>mat Girişi | Servis Yok 🗢 09:39 %99 <b>■</b><br>✓ Taksitli Eğitim Sistemi Talimat Girişi | Servis Yok 🗢 09:39 🔨 Taksitli Eğitim Sisten | %99 🖿<br>ni Talimat Girişi |
|-------------------------|--------------------------------------------------|------------------------------|------------------------------------------------|--------------------------------|-----------------------------------------------|-------------------------------------------------------|------------------------|-----------------------------------------------------------------------------|---------------------------------------------|----------------------------|
| Onaylı Kredi Başvurular | n                                                | Başvuru Bilgileri            |                                                | Başvuru Bilgileri              |                                               | Ödeme Bilgileri                                       |                        | 0 Ara                                                                       | Ödeme Bilgileri                             |                            |
| Okul Bilgisi            | Okul İsmi<br>Egitim Odemesi                      | Kredi Tipi<br>Basvuru Tarihi | Taksitli Eğitim Sistemi<br>30/06/2020          | Okul Bilgisi                   | Okul İsmi<br>Faitim Ödemesi                   | Ödeme Planı                                           |                        | Ödeme Planı 01 - TAMAMI PESİN                                               | Ödeme Plani                                 | 01 - TAMAMI PEŞİN          |
| Başvuru Tarihi          | 30/06/2020                                       | Başvuru Durumu               | Onaylandı                                      | Óğrenci TCKN/YKN               | 2*******2                                     | 01 - TAMAMI PEŞİN                                     | >                      | Peşin Ödenecek Tutar 1.900,00 TL                                            | Peşin Ödeme Tutarı                          | 1.900,00 TL                |
| Ogreno TCKNYTKN         | 22                                               | Kredi Tutan                  | 2.000,00 TL                                    | Óğrenci No                     |                                               | İlk Taksit Tarihi                                     |                        | Toplam Odenecek Tutar 1.900,00 TL                                           | Taksit Sayısı                               | 0                          |
| Okul Bilgisi            | Okul Ismi<br>Egitim Ödemesi                      | Okul Bilgisi                 | Okul İsmi                                      |                                |                                               | 01/07/2020                                            | 門                      | Ödeme Planı 04 - TAMAMI 4 EŞİT TAKSİT                                       | Toplam Öderne Miktarı                       | 1.900,00 TL                |
| Başvuru Tarihi          | 30/06/2020                                       | Öğrenci TCKN/YKN             | 2********2                                     |                                |                                               |                                                       | -                      | Peşin Ödenecek Tutar 0,00 TL                                                | Ödeme Planı                                 |                            |
| Öğrenci TCKN/YKN        | 3******8                                         |                              |                                                |                                |                                               |                                                       |                        | Toplam Ödenecek Tutar 2.000,00 TL                                           | Ödeme Tarihi                                | 01/07/2020                 |
|                         |                                                  |                              |                                                |                                |                                               |                                                       |                        | Ödeme Planı 03 - TAMAMI 8 EŞİT TAKSİT                                       | Peşin Ödeme Tutarı                          | 1.900,00 TL                |
|                         |                                                  |                              |                                                |                                |                                               |                                                       |                        | Peşin Ödenecek Tutar 0,00 TL                                                |                                             |                            |
|                         |                                                  |                              |                                                |                                |                                               |                                                       |                        | Toplam Ödenecek Tutar 2.000,00 TL                                           |                                             |                            |
|                         |                                                  |                              |                                                |                                |                                               |                                                       |                        | Ödeme Planı 04 - TAMAMI 10 EŞİT TAKSİT                                      |                                             |                            |
|                         |                                                  |                              |                                                |                                |                                               |                                                       |                        | Peşin Ödenecek Tutar 0,00 TL                                                |                                             |                            |
|                         |                                                  |                              |                                                |                                |                                               |                                                       |                        | Toplam Ödenecek Tutar 2.000,00 TL                                           |                                             |                            |
|                         |                                                  |                              |                                                |                                |                                               |                                                       |                        | Ödeme Planı 05 - %10 PEŞİN KALANI<br>10 TAKSİT                              |                                             |                            |
|                         |                                                  |                              |                                                |                                |                                               |                                                       |                        | Peşin Ödenecek Tutar 200,00 TL                                              |                                             |                            |
|                         |                                                  |                              |                                                |                                |                                               |                                                       |                        | Toplam Ödenecek Tutar 2.000,00 TL                                           |                                             |                            |
| Venil                   | Basyum                                           | Tal                          | imat Girişi                                    |                                | Devam                                         | Devam                                                 |                        | Ödeme Plani 04 - %10 PEŞİN KALANI 4 TAKSİT                                  |                                             |                            |
| Term                    | Dayvoro                                          |                              |                                                |                                | 14440 M                                       |                                                       |                        | Peşin Ödenecek Tutar 200,00 TL                                              | Devan                                       |                            |
|                         |                                                  |                              |                                                |                                |                                               |                                                       |                        |                                                                             |                                             |                            |

**GP YapıKredi** 

# TALİMAT GİRİŞ -YAPI KREDİ MOBİL

- İşlem yapılacak Vadesiz Mevduat hesabı seçilir, (İşlem için uygun hesap yok ise Talimat Girişinin başında ekran uyarı vermekte ve Vadesiz Mevduat Açılış ekranına yönlendirmektedir, işlemlere devam etmek için uygun Vadesiz Mevduat TL hesabının açılması gerekir)
- E-posta alanı ve Cep Telefonu alanı doldurulur ve Devam butonu ile ilerlenir,
- Sözleşme Öncesi Bilgilendirme Formunun okunduğuna ve bir nüshasını elektronik ortamda aldığına dair buton seçilir ve Devam butonu ile ilerlenir,
- Sözleşme Formunun okunduğuna ve bir nüshasını elektronik ortamda aldığına dair buton seçilir ve Devam butonu ile ilerlenir,
- Onay butonu seçilir ve işlem tamamlanır.

| Servis Yok 🗢 09:39 %                                                                       | 9 🖬 🛛 Servis Yok 🗢 09:40 %98 🗖                                                                                                    | 9 Servis Yok 🗢 09:40 %98 ■                                                                                                    | Servis Yok 🗢 09:42 %98 🖿                                                      | Servis Yok 🗢 09:42 %98 🗖                                                                                           |
|--------------------------------------------------------------------------------------------|----------------------------------------------------------------------------------------------------|----------------------------------------------------------------------------------------------------|-------------------------------------------------------------------------------|----------------------------------------------------------------------------------------------------|
| <ul> <li>Taksitli Eğitim Sistemi Talimat Girişi</li> </ul>                                 | Caksitli Eğitim Sistemi Talimat Girişi                                                                                                    | Taksitli Eğitim Sistemi Talimat Girişi                                                                                                    | <ul> <li>Taksitli Eğitim Sistemi Talimat Girişi</li> </ul>                    | \Xi 🛛 Taksitli Eğitim Sistemi Talimat Girişi                                                                       |
| İşlem Bilgileri                                                                            | TAKSITLI ECITIM SISTEMI<br>SOZLESME ONCESI BILGILENDIRME<br>FORMU                                                                                                    | hesaplanan akdi faiz ve bir kamu kuñum veya kuruluşuna, notere veya<br>açıncü kişilere ödenmiş olan ücretler dışında herhangi bir bedel takep<br>edilemez. Bu bedeller dişunda kalan ve MUSTERI'den tahsil edilen her<br>türlü ücret, MUŞTERI'nin anapara ile tahakkuk eden faizi kredi verene | İşlem Bilgileri                                                               |                                                                                                    |
| İşlem Yapılacak Hesap                                                                      | URONUN ADRITURU : Takonis Egition Sistemi (TEST)<br>VADE :: 1 AV                                                                                                    | geri odedigi tarinten itibaren yedi gun reinde MUS i ERTye isade editir.<br>TEST ile ilgili MÜSTERI'nin edimlerine karşılık alınan şahsi<br>teminatlar adı kefalet hükmündedir. MÜSTERI'nin alacaklarına iliskin                                                                               | Okul Adı Okul İsmi - Egitim Ödemesi                                           |                                                                                                    |
| Vadesiz TL Hesabi Vadesiz                                                                  | KEGULDHTI (AVLR) 19000<br>TIST 641, 30108. LIMITININ BAGLI 4203299<br>OLDIGUIRSAP<br>TAHSİL EDİLECEK FAİZ VE ÜCRET TUTARLARI:                                                                                                    | olarak verilebilecek şahsi teminatlar, diğer kanunlarda aksine büküm<br>bulunmadıkça müteselsil kefalet hükmündedir Kredi inbarnın<br>değerlendinimesi sonucunun olumsuz olması halinde MUSTERİ'ye e-<br>posta, ATM, telefon, kısa mesay veva benzeri araçlarla ücretsiz bildirini             | Öğrenci No 180104503                                                          |                                                                                                    |
| Kullaniahilir Bakiya 0.00 Ti                                                               | MASRATIN ADI Fate Oran ACDALAMA<br>Aldi Fate Oun (Ae/ak) 5x1.23 Kentya sepilanan selik fate romate:<br>Ventus sentema selik fate onate: Di sentema selik fate orande di sentema 1920                                                                                                    | vapılacak, BANKA'ca sözleşme işfeme alınmayacaktır<br>Belirli süreli kıredi sözleşmeşine ilişkin bir hesap açılması ve bu                                                                                                    |                                                                               |                                                                                                    |
| Renarmabilit boxiye                                                                        | Kald Fair Otani (Vitik) 16:5 period of planation in a second state of a second state of the second state of the second st                                                                                                    | nesapain shoree kreuyje nghi isteniter yapinnasi duranidada,<br>tiaketiciden bu hesaba iliskin herhangi bir isim altunda ücret veya<br>masraf talep edilemez. Bu hesap, fuketicinin aksine yazılı talebi                                                                                       | Henry Numeros 4202220                                                         |                                                                                                    |
| E-posta                                                                                    | Teneral Fair Oran 5455 Kookin temerinko dijenci kalinde uvgalatacili fue-<br>(Aylik)<br>Komu Bideminin Vaplikaciji Açik Posa/Yayi Kooli Plava Dilini, 14330 Levent/Stabil<br>Meni                                                                                                    | somanasi naimee kreeninin odenmesiyie kapanir .<br>Işbu TEST Sözleşme Öncesi Bilgilendirme Formu, TEST<br>Sözleşmeşi'nin, Birçeysel Müsteri Sözleşmeşi'nin avrilmaz bir                                                                                                    | Desap Numarasi         42032273           Öäropei TCVN/QVN         2********* |                                                                                                    |
| Seçiniz                                                                                    | Corni Iblemmin Yunizagi Cistanik Punghow conductional<br>Mener Cictati Vaniani<br>Kredinin niteliği itibariyle yıllık efektif faiz uygulanmamaktadır.<br>KREDİ VEREN KURULUŞA İLİŞKİN BİLGİLER                                                                                                    | parçasıdır.<br>MÜŞTERİ'nin yazılı olarak veya kalıcı veri saklayıcısı aracılığı ile açık<br>talebi olmaksızın krediyle ilgili sigorta yaptırılamayacaktır. Sigortaya<br>tilşikin hizmetler kredi veren dışında bir sağlayıcıdan da alınabilir.                                                 |                                                                               |                                                                                                    |
| Cep Telefonu                                                                               | ADDRESS NUMARASI<br>ADDRESS NUMARASI<br>ADDRESS NUMA | Işbu TEST Sözleşme Öncesi Bilgilendirme Formu'nda yer alan bilgiler,<br>sadece Form'un verildiği gün için geçerli ve bağlayıcıdır.<br>MÜSTED, TEST Sözleşme Öncesi Bilgilendirme Formu'nun bir                                                                                                 |                                                                               | İşleminiz başarıyla gerçekleşmiştir.                                                                               |
| (505) *** 05 39                                                                            | TELTON STOARAN (100) 212 339 700<br>STREAT ADUST (100) 212 339 700<br>STREAT ADUST (100) 212 300<br>STREAT ADUST (100) 212 300<br>STREAT ADUST (100) 212 300<br>STREAT ADUST (100) 212 300<br>STREAT ADUST                                                                                                   | MUŞTERA, FEST Sözleşme Üncest Bulgiendirme Formünun bir<br>nishasını elektronik ortamda teslim aldığını kabul ve beyan eder.<br>Isrê (01/07/2020)<br>Hateri Namarını 12978397                                                                                                    |                                                                               | Ödemelerinizin öncesinde ve sonrasında bildirim<br>almak için Akıllı Asistan ayarlarınızı<br>güncelleyebilirsiniz. |
|                                                                                            | ADMES IZADE IZADE                                                                                                    | hd bigadrifurani : GULIAN KOC<br>hdriv 0 : YAPI KREDI BANKA BÜYÜKSANAYI CD. SUBE ST.<br>06740 CAMLIDERR'ANKARA TÜRKIYE<br>Email Adreal : gulhan ilkbahar@yapikredi.com.tr<br>ldrim Namera : 905053630539                                                                                       |                                                                               |                                                                                                    |
|                                                                                            | NUM KAOU<br>III SAP NINARASI<br><b>CONDECENSIÓS TERIÓN ALT BILGILER</b><br>CONDECENSIÓS TERIÓN ALT BILGILER<br>CONTRETENSIÓN CONTRETENSIÓN CONTRETENSIÓN<br>MUNICIPAL DINARASI<br>NINARASI<br>NINARASI                                                                                                    | Ngro Kudi Than Yai Yuanu Yi Ni Kakaca Koluk Yududi Nu Ta Al Al Yi Yi Ya<br>Jada Ja Jawa Ku Yi Yi Yan Ya Yi Yi Ya Ya Ya Ya Ya Ya Ya Ya Ya Ya Ya Ya Ya                                                                                                    |                                                                               |                                                                                                    |
| Taksitli Eğitim Sistemi Hesabımın hesap özetinin e-<br>posta ile gönderilmesini istiyorum. | Taksitli Eğitim Sistemi Sözleşme Öncesi<br>Bilgilendirme Formunu okudum. Bir nüshansını<br>elektronik olarak teslim aldım.                                                                                                    | Faksitli Eğitim Sistemi Sözleşme Öncesi<br>Bilgilendirme Formunu okudum. Bir nüshansını<br>tektronik olarak teslim aldım.                                                                                                    | Həftasonu /Tatil günü olan təlimətlərmiz ilk iş günü<br>işleme girecektir.    | Akıllı Asistan                                                                                                    |
| Devam                                                                                      | Devam                                                                                                    | Devam                                                                                                    | Onay                                                                          | Anasayfa                                                                                                    |
| Gizlilik Sınıfı: Kurum İci                                                                 |                                                                                                    | 6                                                                                                    |                                                                               | @YapıKredi                                                                                                    |

## BAŞVURU SÜRECİ -İNTERNET SİTESİ

- yapikredi.com.tr > Bireysel Bankacılık > Ödemeler ve Hizmetler > Taksitli Eğitim Sistemi adımında yer alan Hemen Başvur butonu ile ekran görüntülerinde yer alan alanları doldurarak başvuru gerçekleştirilir,
- Başvuru sonucu 5 dakika içerisinde SMS ile bildirilmektedir. Ayrıca Yapı Kredi Mobil, Çağrı Merkezimiz ya da Şubelerimizi arayarak veya ziyaret ederek başvuru sonucu öğrenilebilir.

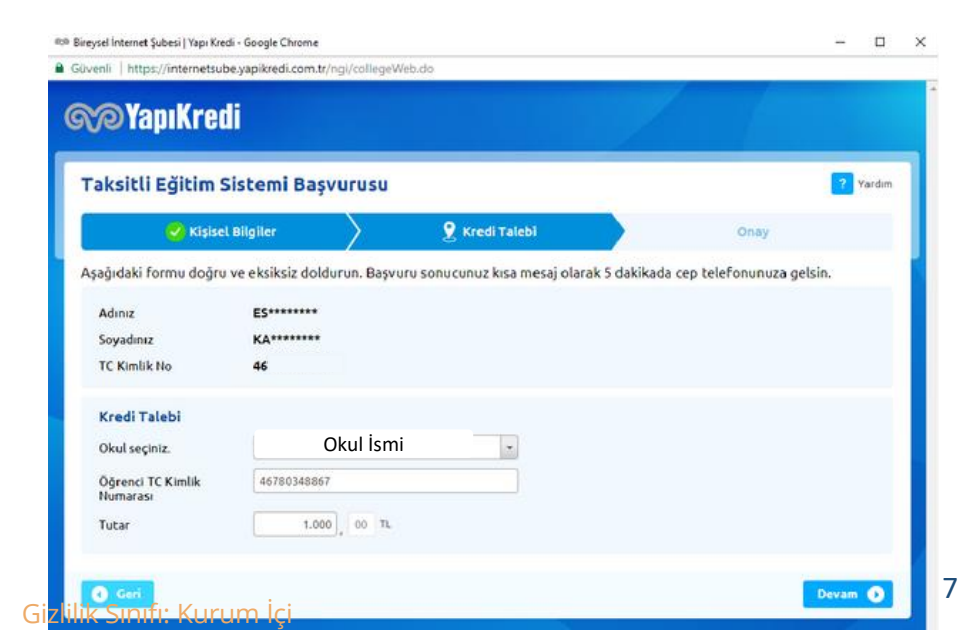

| renli   https://internetsube.j                        | vapikredi.com.tr/ngi/collegeW                                            | 'eb.do                                                                    |                                                              |                                                   | 192                   |        |
|-------------------------------------------------------|--------------------------------------------------------------------------|---------------------------------------------------------------------------|--------------------------------------------------------------|---------------------------------------------------|-----------------------|--------|
| @YapıKredi                                            |                                                                          |                                                                           |                                                              |                                                   |                       |        |
| aksitli Eğitim Sis                                    | stemi Başvurusu                                                          |                                                                           |                                                              |                                                   | ?                     | Yardım |
| ያ Kişisel B                                           | ilgiler                                                                  | Kredi Talebi                                                              |                                                              | Oney                                              |                       |        |
| Cep Telefonu Numarası<br>Güvenlik Kodu                | ¥266281                                                                  |                                                                           |                                                              |                                                   |                       |        |
| 6698 sayılı Kanun kapsa<br>paylaşıldığı taraflar, 669 | mında kişisel verileriniz aydınlatı<br>18 Sayılı Kanun'dan kaynaklanan i | ma metnimizde belirtildiği şekilde<br>haklarınız ve bu konudaki detaylı b | işlenmekte olup; veri işl<br>ilgilere söz konusu <u>aydı</u> | eme amaçları, verilerini<br>nlatma metnimizden ul | izin<br>eşabilirsiniz |        |
|                                                       |                                                                          |                                                                           |                                                              |                                                   | -                     |        |

| %YapıKredi                    |                 |                |           |        |          |
|-------------------------------|-----------------|----------------|-----------|--------|----------|
| aksitli Eğitim Sis            | stemi Başvurusu |                |           |        | ? Yerdin |
| 🎸 Kişisel Bi                  | ilgiler         | 🎸 Kredi Talebi | $\rangle$ | ያ Onay |          |
| lem bilgilerinizi kontrol     | ediniz.         |                |           |        |          |
| Adınız                        | E5*****         |                |           |        |          |
| Soyadınız                     | KA******        |                |           |        |          |
| TC Kimlik No                  | 46              |                |           |        |          |
| Cep Telefonu Numarası         | 0 537 *** 44 45 |                |           |        |          |
| Okul Adı                      | Okul İsmi       | Servis Ödemesi |           |        |          |
| Öğrenci TC Kimlik<br>Numarası | 46              |                |           |        |          |
| Tutar                         | 1.000,00 TL     |                |           |        |          |

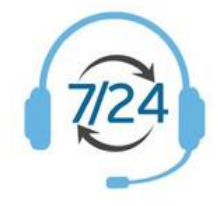

YKB müşterisi velimiz 444 0 444 numarası ile Müşteri İletişim Merkezimizi arar, Velimizin, Öğrenci TCKN, Öğrenci Ad&Soyad, Öğrenci numarası ve Okuldan Aldığı Ödeme Planı bilgisine sahip olması gerekir, Müşteri İletişim Merkezimiz, veli tarafından beyan edilen bilgiler kapsamında okuldan online gelen ödeme planı bilgisi ile talimat giriş işlemini gerçekleştirir yani kayıt işlemi tamamlanır,

Velimize sözleşmeleri mail ile iletilir.

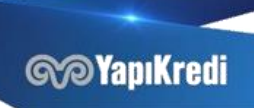

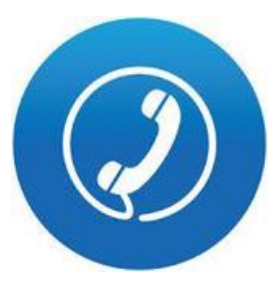

Velimiz okulumuzun anlaşmalı şubesini arar, ( Okulumuz velimize ilgili şubenin numarasını vermelidir.) Okulumuzun anlaşmalı şubesi ile velimizin ödeme planını paylaşması gerekir, okuldan yansıtılan online plan ile teyit işlemi sağlanır,

Velimizin, Öğrenci TCKN, Öğrenci Ad&Soyad, Öğrenci numarası ve Okuldan Aldığı Ödeme Planı bilgisine sahip olması gerekir, Şubemiz, okul ve veli tarafından beyan edilen bilgiler kapsamında talimat giriş işlemi gerçekleştirilir, müşterimiz mobil onay ile belgeleri onaylar ve kayıt işlemi tamamlanır.

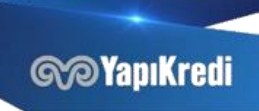

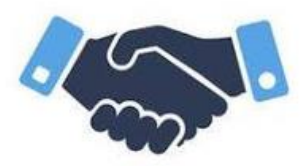

Velimiz kendisine en yakın şubemizi ziyaret eder, Velimizin, Öğrenci TCKN, Öğrenci Ad&Soyad, Öğrenci numarası ve Okuldan Aldığı Ödeme Planı bilgisine sahip olması gerekir,

Şubemiz, veli tarafından beyan edilen bilgiler kapsamında talimat giriş işlemi gerçekleştirir yani kayıt işlemi

tamamlanır.

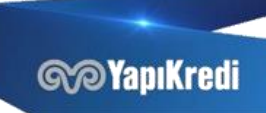